|                  |                           | Nomor Dok :    | IK/KRK2/01/02  |
|------------------|---------------------------|----------------|----------------|
| Universitas Bina | INSTRUKSI KERJA           | Nomor Revisi : | 00             |
| Darma 🇾          | Entri Kartu Rencana Studi | Tgl. Berlaku : | 1 Agustus 2011 |
| ISO 901:2008     | (KRS)                     | Klausa ISO :   | 7.1            |

## **INSTRUKSI KERJA :**

- 1. Entri KRS dilakukan dilingkungan Univeristas Bina Darma melalui jaringan INTRANET. (Hotspot UBD/ KIOSK / Warnet UBD).
- 2. Mahasiswa dapat melakukan menginputan data (entry) KRS setelah 2 hari melaksanakan pembayaran biaya perkuliahan di BANK BNI 46.
- 3. Melalui intranet UBD tulis kunjungi : http://intranet1.binadarma.ac.id/entry\_krs/
- 4. Akan muncul pada layar anda seperti berikut :

| The server intranet1.binadarma.ac.id:80 at<br>Authorization Required requires a username and<br>password. |               |  |  |  |
|----------------------------------------------------------------------------------------------------|---------------|--|--|--|
| User Name:                                                                                                |               |  |  |  |
| Password:                                                                                                 |               |  |  |  |
|                                                                                                    | Cancel Log In |  |  |  |

| Isilah User Name dengan | : welehweleh   |
|-------------------------|----------------|
| Isilah Password dengan  | : qwerty123456 |

5. Setelah berhasil maka akan tampil layar sebagai berikut :

| NIM :     |       |
|-----------|-------|
| Password: |       |
|           | Login |

Pada proses ini anda harus memasukan NIM dan Password anda masing-masing. (password = password intranet/elearning/khs online)

Catatan: Bila mahasiswa tidak dapat melakukan proses login, maka dapat menghubungi bagian keuangan dengan membawa bukti pembayaran.

|                  |                           | Nomor Dok :       | IK/KRK2/01/02  |
|------------------|---------------------------|-------------------|----------------|
| Universitas DINA | INSI KUKSI KERJA          | Nomor Revisi : 00 | 00             |
| Darma 🇾          | Entri Kartu Rencana Studi | Tgl. Berlaku :    | 1 Agustus 2011 |
| ISO 901:2008     | (KRS)                     | Klausa ISO :      | 7.1            |

6. Bila anda berhasil melakukan proses login maka akan tampil layar sebagai berikut :

| M  | : 10141999      |                          |     |                                    |           |           |
|----|-----------------|--------------------------|-----|------------------------------------|-----------|-----------|
| lo | Kode matakuliah | matakuliah               | SKS | kelas:ruangan:Jam:hari:jml pes     | Transaksi | prasyarat |
|    | 141FI2205       | MATEMATIKA BISNIS        | 2   | NIT2A:U305:08.00-09.40:Selasa:11   | pilih     | Boleh Ok  |
| 2  | 141FK2204       | SISTEM OPERASI           | 2   | SI21:C203:16.20-18.00:Senin:46     | pilih     | Boleh Ok  |
| 3  | 141FP2201       | PRAK. BAHASA INGGRIS 1   | 0   | NIT2A:B204:10.00-11.40:Rabu:2 V    | pilih     | Boleh Ok  |
| 4  | 141FP2203       | BAHASA INGGRIS 1         | 2   | NIT2A:B102:12.00-13.40:Selasa:10 🗸 | pilih     | Boleh Ok  |
| 5  | 141FP2204       | KEWARGANEGARAAN          | 2   | SI21:C210:16.20-18.00:Kamis:63 🗸   | pilih     | Boleh Ok  |
| 5  | 141FS2205       | PRAKTIKUM SISTEM OPERASI | 2   | SI21:LNT1:18.30-20.10:Rabu:38 V    | pilih     | Boleh Ok  |
| 7  | 141Q3M1         | OOPS Using C#            | 4   | NIT2A:LNT2:18.30-20.10:Senin:8 ¥   | pilih     | Boleh Ok  |
| -  |                 |                          | i.  |                                    |           |           |

no Nim Kd Matkul Matkul Sks

Cetak KRS

Yang perlu anda perhatikan adalah :

Pastikan nama yang ada pada layar adalah **nama** anda.

7. Langkah selanjutnya adalah memilih mata kuliah.

| No Kode matakuliah matakuliah |           | SKS                    | kelas:ruangan:Jam:hari:jml pes | Transaksi                        | prasyarat |          |
|-------------------------------|-----------|------------------------|--------------------------------|----------------------------------|-----------|----------|
| 1                             | 141FI2205 | MATEMATIKA BISNIS      | 2                              | NIT2A:U305:08.00-09.40:Selasa:11 | pilih     | Boleh Ok |
| 2                             | 141FK2204 | SISTEM OPERASI         | 2                              | SI21:C203:16.20-18.00:Senin:46   | pilih     | Boleh Ok |
| 3                             | 141FP2201 | PRAK. BAHASA INGGRIS 1 | 0                              | NIT2A:B204:10.00-11.40:Rabu:2    | pilih     | Boleh Ok |

8. Selanjutnya pilih kelas

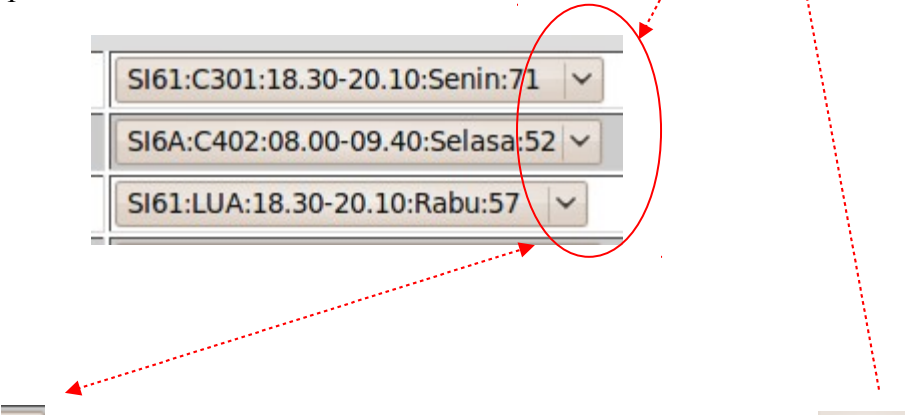

Klik tanda v untuk memilih kelas, pilih lah kelas anda dan tekan tombol pilih Catatan : Bila kapasitas kelas telah penuh, maka kelas tersebut akan hilang dari list pilihan secara otomatis dan tidak dapat dipilih.

|                  |                           | Nomor Dok :    | IK/KRK2/01/02  |
|------------------|---------------------------|----------------|----------------|
| Universitas DINA | INSI KUKSI KERJA          | Nomor Revisi : | 00             |
| Darma 🏓          | Entri Kartu Rencana Studi | Tgl. Berlaku : | 1 Agustus 2011 |
| ISO 901:2008     | (KRS)                     | Klausa ISO :   | 7.1            |

Bila proses ini telah dilakukan dengan benar, maka matakuliah yang anda pilih akan berpindah ke tempat (frame) bagian bawah. (lihat gambar berikut)

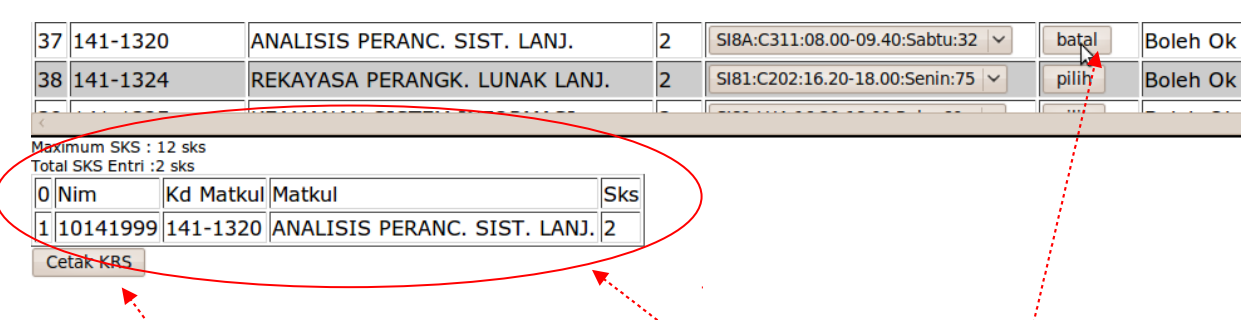

Pada gambar diatas terlihat bahwa kita telah memilih matakuliah "ANALISIS PERANC SIST. LANJ," dan tombol pilih telah berganti menjadi tombol batal

dan Matakuliah tersebut telah berpindah ke frame bagian bawah.

- 9. Lakukanlah proses 7 dan 8 untuk memilih matakuliah lainnya.
- 10. Bila telah selesai maka KRS anda telah tercatat dan anda dapat mencetaknya dengan menekan tombol. Cetak KRS

| KARTU RENCANA STUDI (KRS)                                           |
|---------------------------------------------------------------------|
| Nama Mahasiswa : Joni Herlambang                                    |
| Drogram Studi - Sistem Informasi                                    |
| Initian Pendidikan - S.1                                            |
| Semester - 2                                                        |
| Fakultas : ILMU KOMPUTER                                            |
| Password : 10133739                                                 |
|                                                                     |
| No Mata Kuliah Kode MK Kredit Kelas/Hari/Jam/Ruang                  |
| 1 ANALISIS PERANC. SIST. LANI. 141-1320 SI8A/Sabtu/08.00-09.40/C311 |
| Jumlah Kredit: 2                                                    |
|                                                                     |
| Palembang, 10 Agustus 2011                                          |
|                                                                     |
|                                                                     |
|                                                                     |
| (Joni Herlambang)                                                   |
| (John Horlandarig)                                                  |
| 🏁 Ketekangan : perkuliahan dimulai tanggal 8 Maret 2010             |
|                                                                     |

Cetaklah layar ini melalui fasilitas print pada browser, dan periksa kembali jumlah SKS dan Kelas.

Catatan : Sebelum dicetak periksalah matakuliah/kelas/jam/ruang dan jumlah kredit (SKS)

|                  |                           | Nomor Dok :       | IK/KRK2/01/02  |
|------------------|---------------------------|-------------------|----------------|
| Universitas DINA | INSI KUKSI KERJA          | Nomor Revisi : 00 | 00             |
| Darma 🏓          | Entri Kartu Rencana Studi | Tgl. Berlaku :    | 1 Agustus 2011 |
| ISO 901:2008     | (KRS)                     | Klausa ISO :      | 7.1            |

11. Bila ditelah **dicetak** langkah selanjutnya adalah menekan tombol **Selesai** di bagian atas (dibawah nama dan nim).

|           | ma : Joni Hari<br>M : 10141999<br>Selesai | ambang          |                              |     |   |                                   |       |          |
|-----------|-------------------------------------------|-----------------|------------------------------|-----|---|-----------------------------------|-------|----------|
| 3         | 1 141-121                                 | 7 K             | EWIRAUSAHAAN                 |     | 2 | SI61:C301:18.30-20.10:Senin:71 V  | pilih | Boleh Ok |
| 3         | 2 141-131                                 | 5 Т             | ESTING & IMPLEMENTASI SISTE  | М   | 2 | SI6A:C402:08.00-09.40:Selasa:52 🗸 | pilih | Boleh Ok |
| 3         | 3 141-131                                 | 71 G            | RAFIKA TERAPAN               |     | 4 | SI61:LUA:18.30-20.10:Rabu:57 🗸    | pilih | Boleh Ok |
| 3         | 4 141-151                                 | 4 M             | IANAJEMEN PROYEK             |     | 4 | SI61:U302:18.30-20.10:Selasa:75 V | pilih | Boleh Ok |
| 3         | 5 141AK02                                 | 218 E           | -COMMERCE                    |     | 2 | SI61:C302:16.20-18.00:Jumat:45 🗸  | pilih | Boleh Ok |
| 3         | 6 141BK02                                 | 222 S           | ISTEM INFORMASI EKSEKUTIF    |     | 2 | SI62:C204:16.20-18.00:Senin:63 V  | pilih | Boleh Ok |
| 3         | 7 141-132                                 | 0 A             | NALISIS PERANC. SIST. LANJ.  |     | 2 | SI8A:C311:08.00-09.40:Sabtu:32 🗸  | batal | Boleh Ok |
| 3         | 8 141-132                                 | 4 R             | EKAYASA PERANGK. LUNAK LAN   | J.  | 2 | SI81:C202:16.20-18.00:Senin:75 V  | pilih | Boleh Ok |
| <         |                                           |                 |                              |     |   | [                                 | ]     |          |
| Ma<br>Fot | ximum SKS :<br>al SKS Entri :             | 12 sks<br>2 sks |                              |     |   |                                   |       |          |
| 0         | Nim                                       | Kd Matkul       | Matkul                       | Sks |   |                                   |       |          |
| 1         | 10141999                                  | 141-1320        | ANALISIS PERANC. SIST. LANJ. | 2   |   |                                   |       |          |
| 0         | Cetak KRS                                 |                 |                              |     |   |                                   |       |          |

- 12. Bila anda ingin **membatalkan** atau **merubah** kelas yang telah dipilih, dengan cara : pilih mata kuliah yang akan dibatalkan/diubah, lalu tekan tombol **bata**
- 13. Bila ingin mengubah/ edit data maka lakukanlah langkah 7 dan 8.
- 14. Mahasiswa diberi *kesempatan 3 kali* untuk mengakses sistem ini **selama masa entri krs berlaku**. Setelah 3 kali akses dan atau masa berlaku entri krs habis, maka mahasiswa tidak dapat merubah data apapun. KRS yang berlaku adalah KRS yang terakhir.
- 15. Seluruh data yang telah dipilih adalah tanggungjawab masing-masing mahasiswa, UPT-SIM *tidak bertanggung jawab* terhadap jadwal yang tabrakan, salah kelas, kurang SKS dan lain-lain.
- 16. Untuk mahasiswa yang mengambil mata kuliah bahasa inggris, pendaftaran dan penjadwalan dilakukan di ELC UBD (kampus B) atau lihat di http://elc.binadarma.ac.id

Palembang, 1 Agustus 2011 Terimakasih

UPT-SIM 2011